# **Devolução de Valores**

Alteradas as funcionalidades de "Inserir Registro de Atendimento" e "Manter Registro de Atendimento", quando o Tipo de Solicitação selecionado for "Devolução". Apresentamos a seguir, os detalhes das alterações referentes à "Devolução de Pagamentos em Duplicidade"; "Devolução de Pagamentos com Valor Maior que o Documento"; e "Devolução de Valores Cobrados Indevidamente em Documento Pago":

## Devolução de Pagamentos em Duplicidade

Acrescentada a possibilidade para considerar outros pagamentos em duplicidade, que não seja uma conta (guia de pagamento ou débito a cobrar). A partir do indicador ativo associado à especificação do tipo de solicitação, correspondente à informação de documentos com pagamento em duplicidade, o sistema recupera os documentos não classificados do imóvel, que correspondem a pagamento em duplicidade, e exibe na aba de Local da Ocorrência do RA, aqueles para os quais não tenha havido devolução.

## Devolução de Pagamentos com Valor Maior que o Documento

De forma semelhante aos pagamentos em duplicidade, a partir do novo indicador ativo, associado à especificação do tipo de solicitação correspondente à informação de pagamento com valor maior do que o do documento, o sistema recupera os documentos não classificados do imóvel, que correspondem a pagamento a maior, e exibe na aba de Local da Ocorrência do RA, aqueles para os quais não tenha havido devolução, com o identificador de documento e o identificador de devolução do pagamento:

Last update: 31/08/2017 01:11 \_\_\_\_\_\_\_ajuda:devolucao\_de\_valores https://www.gsan.com.br/doku.php?id=ajuda:devolucao\_de\_valores&rev=1426604469

| Inserir f            | Regist   | ro de Atendimento        | )                                       |              | Dados<br>Gerais | Local<br>Ocorrência | Solicitante | Anexos    |
|----------------------|----------|--------------------------|-----------------------------------------|--------------|-----------------|---------------------|-------------|-----------|
|                      |          | Nº Proto                 | oolo: 20                                | 42400        | 740040          | ,<br>20             |             |           |
| loro incorir d       | rogistr  | o do standimento, inform | 5010. 20                                |              |                 |                     |             | Ainds     |
| móvel:               | otoro    |                          |                                         | S do local ( |                 | iua.                | Concultar   | Débitoe   |
| 28                   | 81853    | 020.710.130.61           | 50.000                                  | ·            |                 | luentes             | Consultar   | Debitos   |
|                      |          | Pagamentos (             | com Valor M                             | laior que (  | o Docume        | ento                |             |           |
| Remover              |          | Documento                | Mê                                      | s/Ano        | Valo            | r Pag.              | Valo        | r Dev.    |
| <b>1</b>             |          | Guia de Pagamento        | 02/                                     | 2010         | 10              | 0,00                | 100         | ,00       |
| /alor lotal:         |          |                          |                                         |              |                 |                     |             | 100,00    |
| Conta:               | [        |                          |                                         |              | N               |                     |             | Adicionar |
| Remover              | Con      | ta                       |                                         |              | 9               |                     |             | Autoinai  |
| Endereco da          | a Ocorri | ência:                   |                                         |              |                 | А                   | dicionar    | ProGIS    |
| Remover              |          |                          | Enderec                                 | o da Ocol    | rrência         |                     |             |           |
| <b>(3)</b> F         | RUA NEL  | LSON ARAUJO - 446 - 00   | 000000000000000000000000000000000000000 | )0000 - CE   | ENTRO BO        | DOCO PE             | 56220-000   |           |
| Município:           | BODO     | со                       |                                         |              |                 |                     |             |           |
| Ponto de             | 1000     |                          |                                         |              |                 |                     |             |           |
| Referência:          |          |                          |                                         |              |                 |                     |             |           |
| Coordenada           |          |                          |                                         |              |                 |                     |             |           |
| Norte:               |          |                          |                                         |              |                 |                     |             |           |
| Coordenada<br>Leste: |          |                          |                                         |              |                 |                     |             |           |
|                      |          |                          |                                         |              |                 |                     |             |           |
| Município:           |          | R                        |                                         |              |                 | 8                   |             |           |
| Rairro               |          | R                        |                                         |              |                 | N                   |             |           |
| Área do              |          |                          |                                         |              |                 | 9                   |             |           |
| Bairro:              |          |                          | <b>_</b>                                |              |                 |                     |             |           |
|                      |          | 0                        |                                         |              |                 | ~                   |             |           |
| .ocalidade:          | 20       | BODOCO                   |                                         |              |                 | 8                   |             |           |
| Setor<br>Comercial:  | 710      | SETORX                   |                                         |              |                 | Ì                   |             |           |
| Quadra:              | 130      | ]                        |                                         |              |                 |                     |             |           |
| Divisão de           |          | <u> </u>                 | -                                       |              |                 |                     |             |           |
| unidade              |          |                          |                                         |              |                 |                     |             |           |
| Destino:             |          |                          |                                         |              |                 | •                   |             |           |
| Parecer              |          |                          |                                         |              |                 |                     |             |           |
| framitação:          |          |                          |                                         |              |                 |                     |             |           |
|                      | 0/400    |                          |                                         |              |                 |                     |             |           |
| ocal da              |          |                          |                                         |              |                 |                     |             |           |
| Deorrência:          |          |                          | •                                       |              |                 |                     |             |           |
| la Rua:              | PARA     | LELEPIPEDO               | <b>_</b>                                |              |                 |                     |             |           |
| Pavimento            | CIMEN    | VTO                      | -                                       |              |                 |                     |             |           |
| la calçaua:          |          |                          |                                         |              |                 |                     |             |           |
| locorioñe            |          |                          |                                         |              |                 |                     |             |           |
| lo Local da          |          |                          |                                         |              |                 |                     |             |           |
| Dcorrência:          | 0/200    |                          |                                         |              | .4              |                     |             |           |
|                      |          |                          |                                         |              |                 |                     |             |           |
|                      |          | *                        | Campos ob                               | prigatórios  | ;               |                     |             |           |
|                      |          |                          |                                         |              |                 |                     |             |           |
|                      |          |                          |                                         |              |                 |                     |             |           |
|                      |          |                          |                                         | Volta        | r Ava           | nçar                |             |           |
| Desfazer             |          | ancelar                  | •                                       | Volta        | ir Ava          | nçar                | r           |           |

### Devolução de Valores Cobrados Indevidamente em Documento Pago

Para este tipo de solicitação, a devolução só pode ser efetuada por usuário que possua "permissão especial". Dessa forma, todos os procedimentos descritos a seguir só se aplicam às funcionalidades "Inserir Registro de Atendimento" e "Manter Registro de Atendimento" para usuários que possuam a respectiva permissão especial. Caso contrário, serão permitidas, apenas, as operações normais, possibilitando aos atendentes (que em geral não possuem a permissão especial), inserir o RA para esse tipo de devolução, e em uma etapa posterior, uma segunda pessoa possuidora da permissão especial complementa os demais dados para efetivação da devolução de valores cobrados indevidamente em documento pago. Havendo a permissão especial, a partir do indicador ativo, referente à informação de documento pago contendo alguma cobrança indevida, será habilitada na tela correspondente à aba de "Local da Ocorrência":

|                         |          | Nº Pr            | otocolo: 2     | 01310071224           | 90         |           |            |
|-------------------------|----------|------------------|----------------|-----------------------|------------|-----------|------------|
| Para inserir o          | registro | o de atendimento | informe os dad | os do local da ocorrê | ncia:      |           | Aiud       |
| móvel: 70               | 011/52   |                  |                | RAS Pe                | ndentes    | Consulta  | r Débitos  |
| /0                      | 011455   |                  |                |                       | aontoo     | oonound   | Dobitoo    |
| Desquiser               | Docum    | ontos Pagos      |                |                       |            |           |            |
| resquisar               | Docum    | Pagame           | ntos com Valor | Cobrado Indevidame    | ente       |           |            |
| Remover                 |          | Documento        | Mês/Ano        | Motivo Cob. In        | levida     | Valor Pag | . Valor De |
| 8                       |          | Conta            | 01/2009        |                       |            | 22,17     |            |
| Valor Total:            |          |                  |                |                       |            |           | 0,00       |
| -                       |          | 4                |                | 8                     |            | _         |            |
| Conta:                  |          |                  |                | ۲                     |            |           | Adicionar  |
| Remover                 | Cont     | ia<br>           |                |                       |            |           | D 010      |
| Endereço da             | OCOLLE   | encia:           |                |                       | A          | dicionar  | ProGIS     |
| Remover                 |          |                  | Endere         | eço da Ocorrência     |            |           |            |
| 🚺 R                     |          | CIONILA BARBOS   | 5A - NUM 0029  | 3 - CENTRO AGRES      | TINA PE 55 | 495-000   |            |
| Ponto de<br>Referência: |          |                  |                |                       |            |           |            |
|                         |          |                  |                |                       |            |           |            |
| Coordenada              |          |                  |                |                       |            |           |            |
| Norte:<br>Coordenada    |          |                  |                |                       |            |           |            |
| Leste:                  |          |                  |                |                       |            |           |            |
|                         |          |                  |                |                       |            |           |            |
| Município:              |          | R                |                |                       | 8          |           |            |
| Bairro:                 |          | Q                |                |                       |            |           |            |
| Área do                 |          |                  |                |                       | 0          |           |            |
| Bairro:                 |          |                  | -              |                       |            |           |            |
|                         |          | •                |                |                       | ~          |           |            |
| Localidade:             | 3        | AGRESTIN         | JA             |                       | 8          |           |            |
| Setor<br>Comercial:     | 810      | ALT. FAT O       | )5/2002-DFT    |                       | 8          |           |            |
| Quadra:                 | 125      |                  |                |                       |            |           |            |
| Divisão de              |          |                  |                |                       |            |           |            |
| Esgoto:                 |          | 0                | <b>*</b>       |                       |            |           |            |
| Unidade<br>Destino:     | 9050     | GERENC           | A DE RELACIÓ   | DNAMENTO COM          | CLIEI 📎    |           |            |
|                         |          |                  |                |                       |            |           |            |
| Parecer<br>Tramitação:  |          |                  |                |                       |            |           |            |
| innaçao.                | 0/400    |                  |                |                       |            |           |            |
| ocalda                  |          |                  |                |                       |            |           |            |
| Ocorrência:             |          |                  | -              |                       |            |           |            |
| Pavimento               | PARA     | LELEPIPEDO       | -              |                       |            |           |            |
| Pavimento               | OWEN     |                  |                |                       |            |           |            |
| da Calçada:             | CIVIEN   | 110              | <b>T</b>       |                       |            |           |            |
|                         |          |                  |                |                       |            |           |            |
| Descrição               |          |                  |                |                       |            |           |            |
| Local<br>Ocorrência:    |          |                  |                | .11                   |            |           |            |
|                         | 0/200    |                  |                |                       |            |           |            |
|                         |          |                  | * Campos       | obrigatórios          |            |           |            |
|                         |          |                  |                |                       |            |           |            |
|                         |          |                  |                | Voltar Ava            |            |           |            |
|                         |          |                  |                | Vultar Ava            | nçar   /   |           |            |

A opção para chamar a funcionalidade "Pesquisar Documentos Pagos", através do botão

Pesquisar Documentos Pagos, a qual exibirá uma tela para que sejam informados alguns critérios de filtro para a pesquisa de documentos pagos (contas, guias de pagamento ou débitos a cobrar) do imóvel selecionado:

| Pesquisar Documen         | tos Pagos                                     |    |
|---------------------------|-----------------------------------------------|----|
|                           | Dados do Imóvel                               |    |
| Matrícula do Imóvel:      | 76011453                                      |    |
| Inscrição:                | 003.810.125.0017.180                          |    |
|                           |                                               |    |
| Para pesquisar documentos | pagos, informe os dados abaixo:               |    |
| Tipo do Documento:*       | 💿 Conta 💿 Guia de Pagamento 💿 Débito a Cobrar |    |
| Período de Referência:    | a (mm/aaaa)                                   |    |
| Período de Emissão:       | a (dd/mm/aaaa)                                |    |
| Período de Vencimento:    | a (dd/mm/aaaa)                                |    |
| Período de Pagamento:*    | 02/03/200 a 09/03/200 (dd/mm/aaaa)            |    |
|                           | *Campos obrigatórios                          |    |
| Desfazer Fechar           | Pesquisa                                      | ar |

Pesquisar

Ao clicar no botão , o sistema exibirá os documentos já pagos, que atendam aos critérios informados, exceto os que já tenham devoluções efetivadas, de modo que, o usuário possa selecionar os documentos pagos a serem considerados para os procedimentos de devolução.

| Pesquisar Documentos Pagos            |         |              |                 |                 |                |  |  |  |
|---------------------------------------|---------|--------------|-----------------|-----------------|----------------|--|--|--|
| Dados do Imóvel                       |         |              |                 |                 |                |  |  |  |
| Matrícula do Imóvel: 76011453         |         |              |                 |                 |                |  |  |  |
| Inscrição:                            |         | 003.81       | 0.125.0017.180  |                 |                |  |  |  |
|                                       |         |              |                 |                 |                |  |  |  |
| Todos                                 | Mês/Ano | Data Emissão | Data Vencimento | Valor Documento | Data Pagamento |  |  |  |
|                                       | 01/2009 | 24/01/2009   | 10/02/2009      | 22,17           | 09/03/2009     |  |  |  |
|                                       |         |              |                 |                 |                |  |  |  |
| Voltar Pesquisa Selecionar Documentos |         |              |                 |                 |                |  |  |  |

Os documentos selecionados serão exibidos, de acordo com o tipo de documento correspondente, sendo disponibilizado um hiperlink "Mês/ano (no quadro: Pagamentos com Valor Cobrado Indevidamente, tela Inserir Registro de Atendimento), sobre a referência do mesmo que, ao ser ativado, exibirá uma tela "popup" (abaixo), para obtenção do seu valor correto. Caso o documento seja uma "Guia de Pagamento" ou um "Débito a Cobrar", o sistema exibirá a tela "popup", a partir da qual deverá ser informado diretamente o valor que deveria ter sido cobrado, de modo a possibilitar a obtenção do valor da devolução a ser creditado para o documento. Caso o documento seja uma "conta", o sistema exibirá a tela "popup", a partir da qual serão informados os parâmetros para cálculo e obtenção do valor correto. É obrigatório informar o motivo da devolução, ou seja, o que foi cobrado indevidamente, de modo a esclarecer a razão pela qual está sendo feita a devolução ao cliente. O sistema mantem armazenados os motivos a serem considerados.

Serão exibidos todos os parâmetros utilizados para o cálculo da conta que foi faturada indevidamente, sendo possível informar os novos parâmetros que devem ser considerados para o cálculo do valor real da referida conta, de forma semelhante a uma retificação.

Não será efetuada nenhuma retificação ou alteração na conta já faturada e paga, apenas, calculado o seu valor correto, de modo que, a partir da diferença entre o valor faturado e o valor correto, possa ser obtido o valor da devolução. Dessa forma, após informar os novos parâmetros e clicar no botão <u>Calcular</u>, o sistema executará os cálculos e apresentará os novos valores referentes a Água, Esgoto, Débitos e Créditos, bem como o Valor Total da Conta.

Após conferência, o usuário deverá confirmar a operação, clicando no botão <u>Concluir</u>. O sistema fechará a tela popup, reapresentando a tela da aba de "Local da Ocorrência" com os dados atualizados de "Motivo da Cobrança Indevida", "Valor Corrigido", e "Valor a ser Devolvido" para a conta selecionada. Esse procedimento será executado para cada documento selecionado por conter alguma cobrança indevida.

O sistema exibirá uma crítica caso o usuário tente sair da aba de "Local da Ocorrência", ou concluir o procedimento de inclusão, ou manutenção de RA, sem que todos os documentos selecionados tenham os respectivos valores recalculados.

Ao encerrar a inclusão ou alteração de um registro de atendimento, referente à devolução de valores, o sistema armazenará os documentos selecionados, vinculando-os ao RA e salvando os respectivos valores calculados para crédito na devolução. Last update: 31/08/2017 01:11 \_\_\_\_\_\_\_ajuda:devolucao\_de\_valores https://www.gsan.com.br/doku.php?id=ajuda:devolucao\_de\_valores&rev=1426604469

| Informar Dados para Devolução de Valor Faturado e Pago Indevidamente                 |                                                      |                  |                        |            |                   |  |  |  |  |
|--------------------------------------------------------------------------------------|------------------------------------------------------|------------------|------------------------|------------|-------------------|--|--|--|--|
| Informa an                                                                           | dadaa ahaiya n                                       | ara o cólculo do | valar correto do conto |            |                   |  |  |  |  |
| Informe os dados abaixo para o calculo do valor correto da conta:<br>Dados do Imóvel |                                                      |                  |                        |            |                   |  |  |  |  |
| Matricula                                                                            | Matricula do Imóvel: 76011453                        |                  |                        |            |                   |  |  |  |  |
| Situação                                                                             | de Áqua:                                             |                  | LIGADO                 |            |                   |  |  |  |  |
| Situação                                                                             | de Esaoto:                                           |                  | POTENCIAL              |            |                   |  |  |  |  |
| Mês e An                                                                             | o da Conta:                                          |                  | 01/2009                |            |                   |  |  |  |  |
|                                                                                      |                                                      |                  | 01/2000                |            |                   |  |  |  |  |
|                                                                                      |                                                      |                  |                        |            |                   |  |  |  |  |
|                                                                                      |                                                      |                  | Dados da Conta         |            |                   |  |  |  |  |
| Motivo da                                                                            | a Cobrança                                           | MOTIVO 1         | Dutto du Conta         |            |                   |  |  |  |  |
| Indevida:                                                                            | *                                                    | MOTIVOT          |                        |            | •                 |  |  |  |  |
| Tarifa de                                                                            | Consumo:                                             | TARIFA NOR       | MAL 👻                  |            |                   |  |  |  |  |
| Situação                                                                             | de Água:                                             | LIGADO           | -                      |            |                   |  |  |  |  |
| Consumo                                                                              | ) de Água:                                           | 9                |                        |            |                   |  |  |  |  |
| Situação                                                                             | de Esgoto:                                           | POTENCIAL        | •                      |            |                   |  |  |  |  |
| Volume d                                                                             | e Esgoto:                                            |                  |                        |            |                   |  |  |  |  |
| Percentu                                                                             | al de Esgoto:                                        | 9                | 6                      |            |                   |  |  |  |  |
| Volume d                                                                             | o Poço:                                              |                  |                        |            |                   |  |  |  |  |
| Percentu                                                                             | al de Coleta:                                        | ,<br>0           | 6                      |            |                   |  |  |  |  |
|                                                                                      |                                                      | , ,              |                        |            |                   |  |  |  |  |
| Categoria                                                                            | s e Economias:                                       |                  |                        |            | Adicionar         |  |  |  |  |
| Remover                                                                              |                                                      | Cate             | noria                  | Quanti     | dade de Economias |  |  |  |  |
|                                                                                      | RESIDENCIAL                                          | Cuit             | gona                   | Quanta     | 1                 |  |  |  |  |
| Déhitos Co                                                                           | abrados:                                             |                  |                        |            | Adicionar         |  |  |  |  |
| Remover                                                                              | Tipo do                                              | ) Débito         | Mês/Ano do Débito      | Mês/Ano da | Valor do Débito   |  |  |  |  |
| 0                                                                                    |                                                      |                  | 12/2008                | 01/2009    | 0.43              |  |  |  |  |
| 0                                                                                    | JUROS DE MOI                                         | RA               | 10/2008                | 12/2008    | 0,10              |  |  |  |  |
|                                                                                      |                                                      |                  |                        |            |                   |  |  |  |  |
| Créditos R                                                                           | lealizados:                                          |                  | Mês/Ano do             | Mês/Ano da | Adicionar         |  |  |  |  |
| Remove                                                                               | r Tipo                                               | do Crédito       | Crédito                | Cobrança   | Valor do Crédito  |  |  |  |  |
|                                                                                      |                                                      |                  |                        |            | Calcular          |  |  |  |  |
| Valores d                                                                            | a Conta                                              |                  |                        |            |                   |  |  |  |  |
| Valor de l                                                                           | Água:                                                |                  |                        |            |                   |  |  |  |  |
| Valor de l                                                                           | Valor de Agua:                                       |                  |                        |            |                   |  |  |  |  |
| Valor de Esgoto:                                                                     |                                                      |                  |                        |            |                   |  |  |  |  |
| Valor dos                                                                            | Esgoto:<br>Débitos:                                  |                  |                        |            |                   |  |  |  |  |
| Valor dos<br>Valor dos                                                               | Esgoto:<br>5 Débitos:<br>6 Créditos:                 |                  |                        |            |                   |  |  |  |  |
| Valor dos<br>Valor dos<br>Valor dos                                                  | Esgoto:<br>5 Débitos:<br>6 Créditos:<br>al da Conta: |                  |                        |            |                   |  |  |  |  |
| Valor dos<br>Valor dos<br>Valor Tota                                                 | Esgoto:<br>5 Débitos:<br>5 Créditos:<br>al da Conta: |                  |                        |            |                   |  |  |  |  |

Na atualização dos Registro Atendimento, referente a devolução de valores, o princípio é o mesmo do Inserir Registro de Atendimento (detalhado acima).

|                           |            | G               | san -> Atendiment | to ao Publico -> | Registro Ate    | ndimento -> Ma      | anter Registro | Atendimento  |
|---------------------------|------------|-----------------|-------------------|------------------|-----------------|---------------------|----------------|--------------|
| Atualiza                  | ar Regi    | istro de At     | endimento         |                  | Dados<br>Gerais | Local<br>Ocorrência | Solicitante    | Anexos       |
| Para atualiza             | ar o regis | stro de atendin | nento, informe o  | s dados do l     | ocal da oco     | rrência:            |                | <u>Ajuda</u> |
| Imóvel:                   | 771273     | 340             | 40.706.003.001    | 2.551 🛇          | RAs Pe          | endentes            |                |              |
|                           |            |                 |                   |                  |                 |                     | Consulta       | r Débitos    |
| Conta:                    |            | R               |                   |                  |                 | Adicion             | nar            |              |
| Remover                   | r Con      | ta              |                   |                  |                 |                     |                |              |
|                           |            |                 |                   |                  |                 |                     |                |              |
|                           |            |                 |                   |                  |                 |                     |                |              |
| Pesquisar                 | Docum      | entos Pagos     |                   |                  |                 |                     |                |              |
| Endereço d                | a Ocorré   | ência:          |                   |                  |                 |                     | A              | dicionar     |
| Remover                   |            |                 | En                | idereço da O     | corrência       |                     |                | 40.000       |
| <b></b>                   | AVES       | SA MINISTRO I   | MARCOS FREIR      | (E - NUM 14      | IU - BAIRRO     | NOVO CARI           | PINA PE 558    | 510-000      |
| Municipio:<br>Referência: | CARPI      | NA              |                   |                  |                 |                     |                |              |
|                           |            |                 |                   |                  |                 |                     |                |              |
| Coordenada                |            |                 |                   |                  |                 |                     |                |              |
| Norte:<br>Coordenada      |            |                 |                   |                  |                 |                     | Aca            |              |
| Leste:                    |            |                 |                   |                  |                 |                     |                | 14010        |
| Município:                |            | R               |                   |                  |                 | ø                   |                |              |
| Bairro:                   |            | R               |                   |                  |                 | S                   |                |              |
| Área do                   |            |                 | <b>_</b>          |                  |                 |                     |                |              |
| Bairro:                   |            |                 |                   |                  |                 |                     |                |              |
| Localidade:               | 40         |                 | A                 |                  |                 | S                   |                |              |
| Setor                     | 706        |                 | T.11-95/CI-DF     | т                |                 | Ø                   |                |              |
| Quadra:                   | 3          |                 |                   |                  |                 |                     |                |              |
| Divisão de<br>Escoto:     | _          |                 | •                 |                  |                 |                     |                |              |
| Unidade                   | 9050       | GERE            | NCIA DE REL       | ACIONAME         | ИТО СОМ         |                     |                |              |
| Atual:                    |            |                 |                   |                  |                 |                     |                |              |
| Local da                  |            |                 | •                 |                  |                 |                     |                |              |
| Pavimento                 | TERR       | A               | <b>*</b>          |                  |                 |                     |                |              |
| da Rua:<br>Pavimento      | TERR       | Δ               |                   |                  |                 |                     |                |              |
| da Calçada:               |            |                 | Ŧ                 |                  |                 |                     |                |              |
|                           |            |                 |                   |                  |                 |                     |                |              |
| Descrição:                |            |                 |                   |                  |                 |                     |                |              |
|                           | 0/200      |                 |                   |                  |                 |                     |                |              |
|                           |            |                 | * Cam             | pos obrigatór    | ios             |                     |                |              |
|                           |            |                 |                   |                  |                 |                     |                |              |
|                           |            |                 |                   |                  | oltar Av        | /ançar              |                |              |
| Voltar                    |            | Desfazer        | Cancelar          |                  |                 |                     | (              | Concluir     |
| Consulta                  | ar Progra  | amação de Ab    | astecimento/N     | lanutenção       |                 |                     |                |              |
|                           |            |                 |                   |                  |                 |                     |                |              |

A funcionalidade contemplará todos os dados necessários aos três tipos de especificações de devoluções (duplicidade, pagamento com valor maior do que o do documento, documento pago contendo alguma cobrança indevida) e aos três tipos de documentos (contas, guias de pagamento, e débitos a cobrar). Constam os dados dos pagamentos relacionados, dos novos valores (corrigido e devolução) calculados, bem como o motivo da cobrança indevida, além do indicador de efetivação da devolução do pagamento.

1 Tela de Sucesso

{image:InserirRegAtend-AbaLocalOcorrencia-TelaSucesso.png}

{image:AtualizarRegAtendimento-AbaLocalOcorrencia-TelaSucesso.png}

1.1 Funcionalidade dos botões:

As telas do tipo aba apresentam dois tipos de botões, que estão separados por uma linha horizontal no final das telas.

Os botões que estão acima da linha horizontal, estão relacionados com a navegação entre as abas, e, os botões que estão abaixo da linha horizontal, têm efeito sobre todas as abas.

{table} Botão|Descrição da Funcionalidade {image:RASPendentes.png}|Após informar o imóvel, caso existam "Registros de Atendimento" pendentes para o imóvel, você poderá consultá-los clicando neste botão. {image:ConsultarDebitos.png}|Após informar o imóvel, você poderá consultar os débitos associados ao imóvel, clicando neste botão. {image:Lupa.gif}|Utilize este botão para ativar as funcionalidades: [Pesquisar Imóvel>AjudaGSAN.cadastroImovelPesquisar], [Pesquisar Município>AjudaGSAN.cadastroGeograficoMunicipioPesquisar], [Pesquisar Bairro>AjudaGSAN.cadastroEnderecoBairroPesquisar], [Pesquisar Localidade>AjudaGSAN.cadastroLocalizacaoLocalidadePesquisar], [Pesquisar Setor Comercial>AjudaGSAN.cadastroLocalizacaoSetorComercialPesquisar], [Pesquisar Unidade Organizacional>AjudaGSAN.cadastroUnidadeOrganizacionalPesquisar].\\Deve ser utilizado quando você não souber qual é o código da informação que deseja informar.\\Ao clicar neste botão o sistema irá ativar a tela de pesquisa correspondente. {image:Borracha.gif}|Utilize este botão para limpar as informações no campo associado, e demais campos relacionados. {image:Adicionar.png}|Utilize este botão para informar o "\*Endereço da Ocorrência\*".\\Ao ser acionado, será apresentada a tela "Informar Endereço", onde você deverá informar os dados do endereço da ocorrência. {image:ProGIS.png}|Utilize este botão para informar as coordenadas "Norte" e "Leste". {image:X.png}|Clique neste botão efetuar a remoção do item \*cadastrado.\\\*Ao ser acionado, o sistema irá abrir uma caixa de diálogo, solicitando a confirmação da remoção. {image:SetaEsquerda2.png} {image:Voltar.jpg} |Estes botões estão na parte superior da linha horizontal, e devem ser utilizados para que o sistema retorne para a aba anterior. {image:SetaaDireitaAvancar.png}|Estes botões estão na parte superior da linha horizontal, e devem ser utilizados para que o sistema avance para a próxima aba.\\Antes de passar para a próxima aba o sistema irá verificar se existe alguma inconsistência na aba atual.\\No caso de haver alguma inconsistência, o sistema apresentará a mensagem de crítica correspondente e não avançará para a próxima aba. {image:concluir.jpg}|Utilize este botão para solicitar ao sistema a inserção do "Registro de Atendimento" na base de dados. Neste caso, é necessário que todos os campos, de todas as abas, estejam preenchidos corretamente.\\Caso exista alguma inconsistência, o sistema emitirá a mensagem de crítica correspondente. {image:Desfazer.png}|Utilize este botão para fazer com que a

tela volte ao seu estado inicial de exibição.\\Ao clicar neste botão o sistema limpará todos os campos informados até o momento, e posicionará na aba "Dados Gerais". {image:cancelar2.jpg}|Utilize este botão para fazer com que o sistema encerre sem salvar o que está sendo feito, e volte para a tela principal. {image:SelecionarDocumento.png}|Ao clicar neste botão, o sistema seleciona um dos documentos pagos.

{image:Pesquisar.png}|Ao clicar neste botão, o sistema comanda a pesquisa de documentos pagos com base nos parâmetros informados.

{image:VoltarPesquisa.png}|Ao clicar neste botão, o sistema retorna à tela de pesquisa de documentos pagos.

{image:Calcular.png}|Informe os dados para devolução de valor faturado e pago indevidamente e, em seguida, clique neste botão para o sistema carregar os dados de valores da conta.

{image:Fechar.png}|Ao clicar neste botão, o sistema fecha a tela popup.

{image:ConsultarProgAbastec.png}|Utilize este botão para solicitar ao sistema a consulta da programação de abastecimento e manutenção para um determinado município, bairro, área de bairro e mês/ano de referência. {image:PesquisaDocumentoPago.png}|Ao clicar neste botão, o sistema permite informar os parâmetros e consultar os documentos pagos. {table}

1.1 Tópicos Relacionados:

### \* [Página Inicial>AjudaGSAN.WebHome] [Módulo Atendimento ao

**Público>AjudaGSAN.atendimento]** \* [Registro de Atendimento>AjudaGSAN.atendimentoRegistro] [Inserir Registro de Atendimento - Aba Dados

Gerais>AjudaGSAN.atendimentoRegistroInserirAbaDadosGerais] [Inserir Registro de Atendimento -Aba Local de Ocorrência>AjudaGSAN.atendimentoRegistroInserirAbaLocalOcorrencia] [Inserir Registro de Atendimento - Aba Solicitante>AjudaGSAN.atendimentoRegistroInserirAbaSolicitante] [Inserir Registro de Atendimento - Aba

Anexo>AjudaGSAN.atendimentoRegistroInserirRegistrodeAtendimento-AbaAnexo] [Manter Registro de Atendimento>AjudaGSAN.atendimentoRegistroManter] **[Módulo** 

Cadastro>AjudaGSAN.cadastro] [Módulo Faturamento>AjudaGSAN.faturamento] [Módulo Financeiro>AjudaGSAN.financeiro] [Módulo Micromedição>AjudaGSAN.micromedicao] [Módulo Cobrança>AjudaGSAN.cobranca] [Módulo Arrecadação>AjudaGSAN.arrecadacao] [Módulo Relatórios>AjudaGSAN.relatorios] [Módulo Gerencial>AjudaGSAN.gerencial] [Módulo Operacional>AjudaGSAN.operacional] [Módulo Segurança>AjudaGSAN.seguranca] \*\* [Módulo Batch>AjudaGSAN.batch]

From: https://www.gsan.com.br/ - Base de Conhecimento de Gestão Comercial de Saneamento

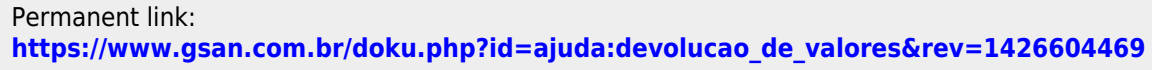

Last update: 31/08/2017 01:11

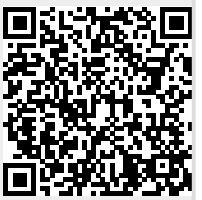